# Important Instructions to fill the Application Form

**Table of Content** 

- 1. General Instructions
- 2. Registration Process
- 3. Tabs in Recruitment Portal
- 4. Personal Details
- 5. Education
- 6. Experience
- 7. Research
- 8. Miscellaneous
- 9. NOC & Declaration
- 10. Uploads
- 11. Preview
- 12. Submission
- 13. Use Case Diagram
- 14. Activity Diagram

## 1. General Instructions

Scanned copies of following Documents (if applicable) to be kept ready while filling the form

- Photo (Passport Size Only) (Only jpg/jpeg/png files of maximum size 100 KB each are accepted)
- Signature (Only jpg/jpeg/png files of maximum size 100 KB each are accepted)
- X<sup>th</sup> Certificate (indicating DOB) (Only jpg/jpeg/png/pdf files of minimum size of 100 KB and maximum size 500 KB each are accepted)
- Domicile Certificate (indicating J&K State)(if available) (Only jpg/jpeg/png/pdf files of minimum size of 100 KB and maximum size 500 KB each are accepted)
- PAN/Passport/DL/Aadhaar (ID Proof) (Only jpg/jpeg/png/pdf files of minimum size of 100 KB and maximum size 500 KB each are accepted)
- Category (OBC/SC/ST/EWS) Certificate (Only jpg/jpeg/png/pdf files of minimum size of 100 KB and maximum size 500 KB each are accepted)
- No Objection Certificate (Only jpg/jpeg/png/pdf files of minimum size of 100 KB and maximum size 500 KB each are accepted)
- All Educational Qualification Certificates (10<sup>th</sup> onwards)
- Experience certificate/appointment order with the pay scale (Only jpg/jpeg/png/pdf files of maximum size 500 KB each are accepted)
- Other Qualification Certificates

### 2. Registration Process

#### Steps For New Registration

**Step 1:** Open the Recruitment Portal.

| UNIVERSITY OF JAMMU<br>Recruitment Portal<br>Sign In | UNIVERSITY OF JAMMU<br>Welcome to the Recruitment Portal of The<br>University of Jammu       |
|------------------------------------------------------|----------------------------------------------------------------------------------------------|
| Unerranne *                                          | Advertisement Notice                                                                         |
| Registered Email                                     |                                                                                              |
| Usamana esteral ba blank.                            | Guidelines/Instruction Manual for Filling up the Application Form                            |
|                                                      | Note: In case of any persistent issue, the applicants can mail their problem at the email Id |
| ✓ Remember Me                                        |                                                                                              |
| Login<br>Don't have an account: Sign Up              |                                                                                              |

**Step 2:** Read carefully the instructions to fill the application form given on the right side of the screen.

Step 3: If the applicant haven't already registered, he/she needs to Sign Up

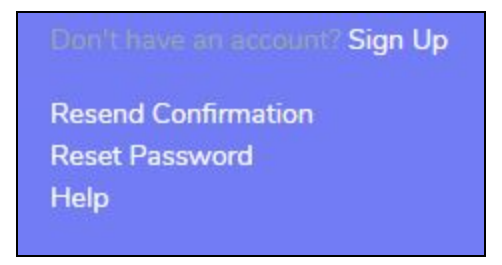

# **Step 4:** Fill the following fields in the Sign-Up form.

| Recruitment Portal Sign Up Don't have on account? Create your account. It takes less than a minute Email* Applicant's Email Address Confirm Email Address Confirm Email Address Password (Minimum 6 characters)* Password (Minimum 6 characters) Confirm Password* Confirm Password Mobile* Applicant's Mobile No. Verification Code (click to change)                                    | ,            |                          |
|----------------------------------------------------------------------------------------------------|--------------|--------------------------|
| Sign Up<br>Defit have an account? Create your account, it takes less<br>than a minute<br>Email *<br>Applicant's Email Address<br>Confirm Email Address<br>Confirm Email Address<br>Confirm Email Address<br>Password (Minimum 6 characters) *<br>Password (Minimum 6 characters) *<br>Password (Minimum 6 characters) *<br>Confirm Password *<br>Confirm Password *<br>Confirm Password * |              | Recruitment Portal       |
| Don't have an account? Create your account. It takes less<br>than a minute<br>Applicant's Email Address<br>Confirm Email *<br>Confirm Email Address<br>Password (Minimum 6 characters) *<br>Password (Minimum 6 characters) *<br>Password (Minimum 6 characters) *<br>Confirm Password *<br>Confirm Password *<br>Confirm Password *                                                      | Sign Up      |                          |
| Email * Applicant's Email Address Confirm Email * Confirm Email Address Password (Minimum 6 characters) * Password (Minimum 6 characters) * Confirm Password * Confirm Password * Confirm Password * Applicant's Mobile No. Verification Code (click to change)                                                                                                    |              |                          |
| Applicant's Email Address Confirm Email * Confirm Email Address Password (Minimum 6 characters) * Password (Minimum 6 characters) Confirm Password * Confirm Password * Confirm Password Mobile * Applicant's Mobile No. Verification Code (click to change)                                                                                                    | Email *      |                          |
| Confirm Email *<br>Confirm Email Address<br>Password (Minimum 6 characters) *<br>Password (Minimum 6 characters)<br>Password (Minimum 6 characters)<br>Confirm Password *<br>Confirm Password *<br>Confirm Password A<br>Mobile *<br>Applicant's Mobile No.                                                                                                    | Applicant    | 's Email Address         |
| Confirm Email Address Password (Minimum 6 characters) * Password (Minimum 6 characters) Confirm Password * Confirm Password * Confirm Password Mobile * Applicant's Mobile No. Verification Code (click to change)                                                                                                    | Confirm Em   | ail*                     |
| Password (Minimum 6 characters) * Password (Minimum 6 characters) Confirm Password * Confirm Password Mobile * Applicant's Mobile No. Verification Code (click to change)                                                                                                    | Confirm E    | mail Address             |
| Password (Minimum 6 characters) Confirm Password * Confirm Password Mobile * Applicant's Mobile No. Verification Code (click to change)                                                                                                    | Password (N  | Minimum 6 characters) *  |
| Confirm Password *<br>Confirm Password<br>Mobile *<br>Applicant's Mobile No.<br>Verification Code (click to change)                                                                                                    | Password     | l (Minimum 6 characters) |
| Confirm Password<br>Mobile *<br>Applicant's Mobile No.<br>Verification Code (click to change)                                                                                                    | Confirm Pas  | ssword *                 |
| Mobile *<br>Applicant's Mobile No.<br>Verification Code (click to change)                                                                                                    | Confirm P    | assword                  |
| Applicant's Mobile No.<br>Verification Code (click to change)                                                                                                    | Mobile *     |                          |
| Verification Code (click to change)                                                                                                    | Applicant    | 's Mobile No.            |
|                                                                                                    | Verification | Code (click to change)   |
|                                                                                                    | ]            |                          |

- Applicant's Email Address: Please enter your own active email address which is functional and of which you have access to it throughout the recruitment process. It will be used for all official communication.
- **Confirm Email**: Re-enter your email address.
- **Password (minimum 6 characters):** Please choose a password.
- **Confirm Password:** Enter your password again.
- **Mobile:** Please enter your phone number which is functional and of which you have access to it throughout the recruitment process. It will be used for all official communication
- **Re-Enter Mobile Number:** Enter your Phone number again.
- **Captcha Verification:** Type the text shown in the image. You can change the captcha by clicking on the image.

Step 5: Click on Sign Up.

**NOTE:-** Your username will be instantly sent to you via email.

|   | THE UNIVERSITY OF JAMMU                                                                                       |
|---|----------------------------------------------------------------------------------------------------|
|   |                                                                                                    |
| 3 | Dear Applicant,                                                                                               |
|   | You have registered for Recruitment in The University of Jammu                                                |
|   | Your login account details are as follows:                                                                    |
|   | Registered Email id: sivoliw597@go4mail.net                                                                   |
|   | Username, sivonwosi @go4mai.net                                                                               |
|   | Please click on the following link to verify your email and confirm your registration.                        |
|   | Link: REGISTRATION FOR RECRUITMENT IN The University of Jammu                                                 |
|   | or copy and paste the following URL in your browser                                                           |
|   | http://jammunt.samarth.edu.in/index.php/site/confirm-email?                                                   |
|   | id=YzJsMmIyeHBkelU1TjBCbmJ6UnRZV2xzTG01bGRBPT0%3D                                                             |
|   | Please retain your login credentials for future references.                                                   |
|   | The University of Jammu                                                                                       |
|   | DISCLAIMER: YOU ARE RECEIVING THIS EMAIL BECAUSE YOU HAVE REGISTERED YOUR EMAIL WITH THE UNIVERSITY OF JAMMU. |

**Step 6:** After Successfully Registering in the Recruitment portal, the applicant needs to Sign-In into the portal.

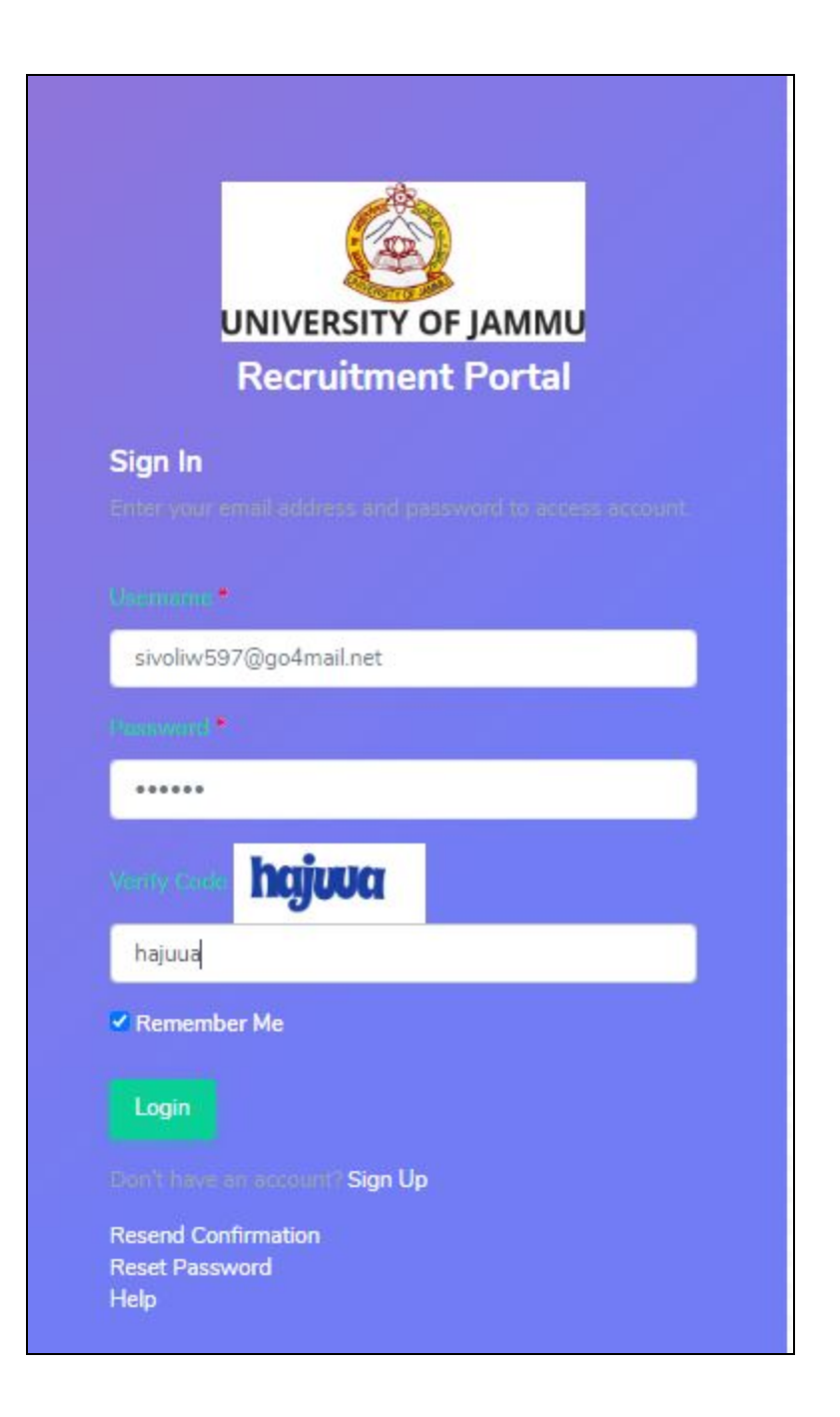

- Fill in the login details then click on login.
- Then you will be directed to the Post Department Selection screen wherein you need to fill out the name of the post you are applying, department and select the advertisement accordingly.

|                                                                                                 |                                |                      |                    | Important Information | sivoliw597@go4mail.net |
|-------------------------------------------------------------------------------------------------|--------------------------------|----------------------|--------------------|-----------------------|------------------------|
| Post Department Selection                                                                       |                                |                      |                    |                       |                        |
| Post*                                                                                           | Main Campus/Offsite Campuses * |                      | Advertisement No * |                       |                        |
| Select Post 🗸                                                                                   | please first select post       | ~                    | Select             |                       | ~                      |
| Post cannot be blank.                                                                           |                                |                      |                    |                       |                        |
| Category *                                                                                      |                                | Pwd*                 |                    |                       |                        |
| Select                                                                                          | ~                              | Select               |                    |                       | ~                      |
| □ I have read the advertisement and I fulfil the essential qualification prescribed for the pos | t*<br>CheckV                   | Vacancy              |                    |                       |                        |
|                                                                                                 | © Samarth 0.1 Power            | red By IIC,UDSC 2020 |                    |                       |                        |

NOTE

Only those departments will be shown whose vacancies are available according to the position and category you have selected.

|                                                                                                    |                                |       |                      |                    | Important Information | sivoliw597@go4mail.net |
|----------------------------------------------------------------------------------------------------|--------------------------------|-------|----------------------|--------------------|-----------------------|------------------------|
| VERSITY OF JAMMU                                                                                                    |                                |       |                      |                    |                       |                        |
| Post Department Selection                                                                                                    |                                |       |                      |                    |                       |                        |
| Post *                                                                                                    | Main Campus/Offsite Campuses * |       |                      | Advertisement No * |                       |                        |
| Finance Officer 🗸                                                                                                    | Academic Branch                |       | ~                    | NON-1              |                       | ~                      |
| Category *                                                                                                    |                                |       | Pwd*                 |                    |                       |                        |
| Unreserved(UR)                                                                                                    |                                | ~     | Not Applicable       |                    |                       | ~                      |
| Category                                                                                                    |                                |       | Vacancy              |                    |                       |                        |
| Unreserved(UR)                                                                                                    |                                |       | 1                    |                    |                       |                        |
| I have used the advecticement and I & ICI the acceptial workforstion exception for the second second sec |                                |       |                      |                    |                       |                        |
| Thave read the advertisement and i fullin the essential qualification prescribed for the pr                                                                                                    | ust                            |       |                      |                    |                       |                        |
|                                                                                                    |                                | Ар    | ply                  |                    |                       |                        |
|                                                                                                    |                                |       |                      |                    |                       |                        |
|                                                                                                    | © Samarth 0.1                  | Power | red By IIC,UDSC 2020 |                    |                       |                        |
|                                                                                                    |                                |       |                      |                    |                       |                        |
|                                                                                                    |                                |       |                      |                    |                       |                        |
|                                                                                                    |                                |       |                      |                    |                       |                        |

### 3. Tabs in Recruitment Portal

There are nine tabs in the recruitment portal.

- Personal Details
- Education
- Experience
- Research
- Miscellaneous
- NOC & Declaration
- Uploads
- Preview
- Submission

#### 4. Personal Details

- Enter Name, Gender, Nationality, D.O.B, Father Name, Mother Name, Mobile No.
- Enter Correspondence and Permanent Address
- Save the Personal Details

|                                                                             |   | 1. Personal details                            |                 |             |                  |                              |                | Change Category |
|-----------------------------------------------------------------------------|---|------------------------------------------------|-----------------|-------------|------------------|------------------------------|----------------|-----------------|
|                                                                             |   | Salutation First Name *                        |                 | Middle Name |                  | Last Name                    |                | Gender*         |
| Personal Details                                                            | • | Nationality *                                  | Date of Birth * |             | Marital Status   |                              | PAN/Passport/I | DL/Aadhaar *    |
| Education                                                                   |   | Indian 🗸                                       | Select Date     |             | Select           |                              | ~              |                 |
| Experience                                                                  |   | Father's Name *                                | Mother's Name   | •           | Country Code     |                              | Mobile No. *   |                 |
|                                                                             |   |                                                |                 |             | Select           | 1                            | 9797558535     |                 |
|                                                                             | • | Country Code                                   | Area Code       |             | Landline Phone   | No.                          |                |                 |
|                                                                             | • | Select                                         |                 |             |                  |                              |                |                 |
| <ul> <li>NOC &amp; Declaration</li> <li>Uploads</li> <li>Preview</li> </ul> | • | Address for Correspondence<br>Address Line 1 * |                 |             | Permanent A      | Address 🗋 Same as correspond | dence address  |                 |
|                                                                             | • | Address Line 2 *                               |                 |             | Address Line 2 * |                              |                |                 |
|                                                                             |   | Country *                                      | State/UT *      |             | Country *        |                              | State/UT *     |                 |
|                                                                             |   | Select                                         |                 | ~           | Select           |                              | -              | ~               |
|                                                                             |   | City *                                         | Pin *           |             | City *           |                              | Pin *          |                 |
|                                                                             |   |                                                | L               | Save        | Cancel           |                              |                |                 |

• Once you click on save you will be directed to the summary page of personal details.

| × |   |
|---|---|
|   | E |
|   | × |

- Check for any corrections. In case the details are incorrect, you can change the details by clicking on the edit button.
- After checking details click on 'Next Section'

| Next Section |
|--------------|
|              |
|              |

#### 5. Education

• The candidate will be asked his/her education details in which Matriculation and Intermediate details will be mandatory.

| Examination     | Year of Passing | Main Subject        | Grade/Marks | Percentage/Grade | School/College | Board/University |
|-----------------|-----------------|---------------------|-------------|------------------|----------------|------------------|
| .0th/SSC/Matric | Select 🗸        | Enter subject names | Percer 🗸    |                  |                |                  |
| 12th/Diploma    | Select 🗸        | Enter subject names | Percer 🗸    |                  |                |                  |

• Candidates can also fill UG and PG and other qualification details, by clicking add, the candidate will be offered a form in which candidate has to fill the details of UG and the same procedure will be followed for adding PG details.

| 2 Unde  | r-Graduation Details |             |      |            |                  |      |                        |                          |         | Add    |
|---------|----------------------|-------------|------|------------|------------------|------|------------------------|--------------------------|---------|--------|
| #       | Degree Name          | Main Subjec | t Gr | rade/Marks | Percentage/Grade | Year | University/Institution | State/Union<br>Territory | Country | Action |
|         |                      |             |      |            |                  |      |                        |                          |         |        |
| 8 Post- | Graduation Details   |             |      |            |                  |      |                        |                          |         | Add    |
| #       | Degree Name          | Main Subjec | t Gr | rade/Marks | Percentage/Grade | Year | University/Institution | State/Union<br>Territory | Country | Action |
|         |                      |             |      |            |                  |      |                        |                          |         |        |
|         |                      |             |      |            |                  |      |                        |                          |         |        |
| 1 Other | Qualifications       |             |      |            |                  |      |                        |                          |         | Add    |

• Click on Add. A new window will appear, fill the details and click on 'Save & Add'.

| Add UG Details          |        | × |
|-------------------------|--------|---|
| Degree Name *           |        | • |
| Main Subject *          |        |   |
|                         |        |   |
|                         | 1      |   |
| Result Type *           |        |   |
|                         | ~      |   |
| Percentage              |        |   |
| Year *                  |        |   |
|                         | ~      |   |
| University *            |        |   |
| State/Union Territory * |        |   |
| Country *               |        |   |
| Save & Ad               | d Clos | e |

## 6. Experience

|                                           |   | 3.1 R | televant Work Exper  | ience                   |             |                                                  | Add                                              |               |                     |                 |            |        |  |
|-------------------------------------------|---|-------|----------------------|-------------------------|-------------|--------------------------------------------------|--------------------------------------------------|---------------|---------------------|-----------------|------------|--------|--|
| Home     Personal Details                 |   | #     | Туре                 | Name of Organization    | Designation | Pay Band and<br>Grade Pay(6th<br>CPC)/Equivalent | Pay Band and<br>Grade Pay(7th<br>CPC)/Equivalent | Status        | From                | То              | Experience | Action |  |
| Education                                 |   |       |                      |                         |             |                                                  |                                                  |               |                     |                 |            |        |  |
| Experience                                | • | 3.2 P | resent Employment    | Details                 |             |                                                  |                                                  |               |                     |                 |            |        |  |
| 👗 Research                                | • | Name  | e of the Post *      |                         |             | TV                                               | ne of Post *                                     |               |                     |                 |            |        |  |
| O Miscellaneous                           | • |       |                      |                         |             |                                                  | Select                                           |               |                     |                 |            | ~      |  |
| <ul> <li>NOC &amp; Declaration</li> </ul> | • | Date  | of Appointment *     |                         |             | Er                                               | nployer's Name *                                 |               |                     |                 |            |        |  |
| ± Uploads                                 | • | Se    | lect Date            |                         |             |                                                  |                                                  |               |                     |                 |            |        |  |
| Preview                                   | • | Pay B | Band and Grade Pay   | /(6th CPC)/Equivalent * |             | Pa                                               | y Band and Grade Pay(7                           | th CPC)/Eq    | uivalent *          |                 |            |        |  |
| Submission                                | • | Gross | s Emoluments *       |                         |             | A                                                | ge of retirement in the Pr                       | resent Post * |                     |                 |            |        |  |
|                                           |   | Date  | of retirement in the | Present Post *          |             | w                                                | hether you are receiving                         | any pension   | n(In Case of Ex-Ser | vicemen etc.) * |            |        |  |
|                                           |   | Se    | lect Date            |                         |             |                                                  | Select                                           |               |                     |                 |            | ~      |  |
|                                           |   | Sa    | ve                   |                         |             |                                                  |                                                  |               |                     |                 |            |        |  |

• The candidate has to fill the relevant experience for the post he/she is applying for.

|      |                      |             |                                                  |                                                  |        |      |    |            | _      |
|------|----------------------|-------------|--------------------------------------------------|--------------------------------------------------|--------|------|----|------------|--------|
| Туре | Name of Organization | Designation | Pay Band and<br>Grade Pay(6th<br>CPC)/Equivalent | Pay Band and<br>Grade Pay(7th<br>CPC)/Equivalent | Status | From | То | Experience | Action |

- Click on 'Add' to add experience.
- Duration will be auto-calculated when the candidate will fill the experience start and end date.

| Add Relevant Experience                      |           | × |
|----------------------------------------------|-----------|---|
| Туре                                         |           |   |
|                                              | ~         |   |
| Name of Organization *                       |           |   |
|                                              |           |   |
|                                              | li.       |   |
| Designation *                                |           |   |
|                                              |           |   |
|                                              | 11        |   |
| Pay Band and Grade Pay(6th CPC)/Equivalent * |           |   |
|                                              |           |   |
| Pay Band and Grade Pay(7th CPC)/Equivalent * |           |   |
|                                              |           |   |
| Status *                                     |           |   |
|                                              | ~         | - |
| From *                                       |           |   |
| From                                         |           | + |
|                                              | Add Close |   |

• Applicant can add his present Employment Details

| Name of the Post *                           | Type of Post *                                                         |
|----------------------------------------------|------------------------------------------------------------------------|
|                                              | Select                                                                 |
| Date of Appointment *                        | Employer's Name *                                                      |
| Select Date                                  |                                                                        |
| Pay Band and Grade Pay(6th CPC)/Equivalent * | Pay Band and Grade Pay(7th CPC)/Equivalent *                           |
| Gross Emoluments *                           | Age of retirement in the Present Post*                                 |
| Date of retirement in the Present Post *     | Whether you are receiving any pension(In Case of Ex-Servicemen etc.) * |
| Select Date                                  | Select                                                                 |

## 7. Research

- In this tab applying candidates can fill their research work and research publications if any.
- This section is optional.

|                                                   |                                                    |                                  |                         |                 |                                         | Im                                   | portant Informa | ntion        |       | sivoliw597@go4mail.ne |
|---------------------------------------------------|----------------------------------------------------|----------------------------------|-------------------------|-----------------|-----------------------------------------|--------------------------------------|-----------------|--------------|-------|-----------------------|
|                                                   | 4.1 Research Papers / Review Articles / Conferen   | e Proceedings (In Related Are    | eas Only) ,if any       |                 |                                         |                                      |                 |              |       | Add                   |
| Personal Details                                  | # Publication Type                                 | Title of the Paper               |                         | Journal Name/   | /Page Numbers                           | ISSN/ ISBN No.                       | Refereed        | Author       | Year  | Action                |
| <ul> <li>Education</li> <li>Experience</li> </ul> |                                                    |                                  |                         |                 |                                         |                                      |                 |              |       |                       |
| 🛕 Research 🌑                                      | 4.2 Research Publications - Books, Chapters, Edite | d work, Articles etc. (In Relate | ed Areas Only) , if any |                 |                                         |                                      |                 |              |       | Add                   |
| O Miscellaneous                                   | # Publication Type Ti                              | tle ISSN/ ISBN No.               | Referee                 | i Author/       | /Co-Author                              | Publisher (city/country)             |                 | Year         |       | Action                |
| ✓ NOC & Declaration                               |                                                    |                                  |                         |                 |                                         |                                      |                 |              |       |                       |
| 🖺 Preview 🔵                                       | 4.3 Research Projects, if any                      |                                  |                         |                 |                                         |                                      |                 |              |       | Add                   |
| 國 Submission ●                                    | # Title                                            |                                  | Major/Minor             | Period (Months) | Total<br>Grant/Funding<br>received(Rs.) | Name of Sponsoring/ Fundin<br>Agency | g Outcom        | e of the Pro | oject | Action                |
|                                                   |                                                    |                                  |                         | Next Section    |                                         |                                      |                 |              |       |                       |

#### 8. Miscellaneous

- The information entered in this section will just be good to know information for the screening committee.
- This section has extra information about the candidate.

|                   | 5.1 Miscellaneous Information                                                                |
|-------------------|----------------------------------------------------------------------------------------------|
| A Home            | Time required for joining (in days) ?*                                                       |
| Personal Details  | Kindly describe your contribution to institutions where you have worked (in about 500 words) |
| Education         | File • Edit • View • Format •                                                                |
| 💼 Experience 🔹    | Sommats B I E E E E E E E E E                                                                |
| 🛆 Research 🔹      |                                                                                              |
| O Miscellaneous 😑 |                                                                                              |
| NOC & Declaration |                                                                                              |
| ± Uploads 🛛 🕥     |                                                                                              |
| Preview           | p Words: 0_                                                                                  |
|                   | What makes you suitable for the post you have applied? (500 words max.)                      |
|                   | File - Edit - View - Format -                                                                |
|                   | ◆ <i>d</i> Formats - B I 臣 臣 臣 臣 臣 臣 臣 臣 臣                                                   |
|                   |                                                                                              |
|                   |                                                                                              |
|                   |                                                                                              |
|                   |                                                                                              |

• There are disclosures in this section.

| Disclosure                                                                                                    |
|----------------------------------------------------------------------------------------------------|
| Have you been debarred or punished for adopting unfair means in any Examination by the Institution/Board/University?* |
| ○ No * ○ Yes *                                                                                                    |
| Have you ever been involved in any administrative malpractice? +                                                      |
| ○ No * ○ Yes *                                                                                                    |
| Have you ever been involved in any financial irregularity? *                                                          |
| O No * O Yes *                                                                                                    |
| Were you ever discharged or dismissed from any previous employment? *                                                 |
| ○ No * ○ Yes *                                                                                                    |
| Is there any pending or contemplated disciplinary proceedings against you?*                                           |
| O No * O Yes *                                                                                                    |
|                                                                                                    |

• If the candidate selects yes in any Disclosures, a text box appears wherein the candidate has to enter details of the disclosure.

| Disclosure                   |               |           |         |         |          |        |        |        |                |           |             |      |  |  |  |  |  |  |
|------------------------------|---------------|-----------|---------|---------|----------|--------|--------|--------|----------------|-----------|-------------|------|--|--|--|--|--|--|
| Have you been debarred or    | punished for  | r adoptin | ng unfa | air mea | ans in a | any Ex | kamina | tion b | the Institutio | n/Board/U | /University | ty?* |  |  |  |  |  |  |
| ⊃No*©Yes*                    |               |           |         |         |          |        |        |        |                |           |             |      |  |  |  |  |  |  |
|                              |               | -         |         |         |          |        |        |        |                |           |             |      |  |  |  |  |  |  |
| Punishment description (if y | es, please sp | becify)   |         |         |          |        |        |        |                |           |             |      |  |  |  |  |  |  |
| File • Edit • View •         | Format •      | •         |         |         |          |        |        |        |                |           |             |      |  |  |  |  |  |  |
| ← ← Formats •                | B I           | E         | Ξ       | 3       |          | ŧΞ     | Ξ      | 1      | <b>E</b>       |           |             |      |  |  |  |  |  |  |
|                              |               |           |         |         |          |        |        |        |                |           |             |      |  |  |  |  |  |  |
|                              |               |           |         |         |          |        |        |        |                |           |             |      |  |  |  |  |  |  |
|                              |               |           |         |         |          |        |        |        |                |           |             |      |  |  |  |  |  |  |
|                              |               |           |         |         |          |        |        |        |                |           |             |      |  |  |  |  |  |  |

• Enter details of two referees familiar with your profile and professional contribution

| No. | Full Name | Institutional Affiliation | Designation | Address | Mobile / Phone No. | Email |
|-----|-----------|---------------------------|-------------|---------|--------------------|-------|
|     |           |                           |             |         |                    |       |
|     |           |                           |             |         |                    |       |

• Click on 'Submit'.

9. NOC & Declaration

| ← → C (i                                                | i jamı | munt.samarth.edu.in/index.php/form/noc/form?id=dd39838e844917103b2166bab7a6a954b8eabae0c19a22f59468cdd4c980ffc917 🔍 😒 🏚 🍘                                                                                                    | ) :        |
|---------------------------------------------------------|--------|----------------------------------------------------------------------------------------------------|------------|
|                                                         |        | important information gipákkykög                                                                                                    | ĝenayu.com |
| NAVIGATION                                              |        | 6 No Objection Certificate                                                                                                    |            |
| A Home                                                  |        | Please select the check box if NOC is not available (Advance Copy)                                                                                                    |            |
| <ul> <li>Personal Details</li> <li>Education</li> </ul> |        | NOC Issuing Authority Place                                                                                                    |            |
| Experience                                              |        |                                                                                                    |            |
| A Research                                              |        | Designation Date Select Date                                                                                                    |            |
| Miscellaneous                                           |        | Address                                                                                                    |            |
| <ul> <li>NOC &amp; Declaration</li> </ul>               | •      |                                                                                                    |            |
| 1 Uploads                                               | •      | We you applied against same position earlier in this University?                                                                                                    |            |
| Preview                                                 |        | Select                                                                                                    | ~          |
| 12 Submission                                           |        | Declaration Ido hereby solemity declare that the information given, the statements made and documents uploaded with this application form are correct and true to the best of my knowledge and belief. If any information/statement/document is found to be incorrect/false, my candidature/appointment is liable to be cancelled and that i stand to be subjected to legil/disciplinary proceedings. |            |
|                                                         |        | Cancel                                                                                                    |            |
|                                                         |        | © Semarth 0.1 Powered By IC,UDSC 2020                                                                                                    |            |

• In this section, No Objection Certificate (NOC) is declared.

| 6. No Objection Certificate                                        |       |   |
|--------------------------------------------------------------------|-------|---|
| Please select the check box if NOC is not available (Advance Copy) |       | D |
| Name of Head of Institution                                        | Place |   |
| Designation                                                        | Date  |   |
| Address                                                            |       |   |
|                                                                    |       |   |

- Enter the details of the Declaration which are, Name of Head of Institution, Designation, Address, Place, and Date
- If you are currently not working or if you do not have a No Objection Certificate (NOC), then click on the checkbox provided.

| - > C (                                   | i jam | nunt.samarth.edu.in/index.php/form/noc/form?id=6ecc7ad96b0c5f68e493343d2fcff751346edb1ab130babfb0d3977a4289b35116                                                                                                    | ର୍ ଧ                          | ncognito :                 |
|-------------------------------------------|-------|----------------------------------------------------------------------------------------------------|-------------------------------|----------------------------|
|                                           |       |                                                                                                    |                               | misada8006@cyberper.net    |
| INVIGATION                                |       | 6. No Objection Certificate                                                                                                    |                               |                            |
| <ul> <li>Personal Details</li> </ul>      |       | Please select the check box If NDC is not available (Advance Copy)                                                                                                    |                               |                            |
| <ul> <li>Education</li> </ul>             |       | Have you applied against same position earlier in this University? Yes                                                                                                    |                               | *                          |
| Experience                                |       | Please select Advertisement No.                                                                                                    |                               | ,r.                        |
| A Research                                |       | Select V                                                                                                    |                               |                            |
| O Miscellaneous                           |       | Declaration                                                                                                    |                               |                            |
| <ul> <li>NOC &amp; Declaration</li> </ul> | •     | I do hereby solemly declare that the information given, the statements made and documents uploaded with this application form are correct and true to the best of my knowledge and belief. If any information/statement/document is fo<br>liable to be cancelled and that I stand to be subjected to legal/disciplinary proceedings. | und to be incorrect/false, my | candidature/appointment is |
| ± Uploads                                 | •     |                                                                                                    |                               |                            |
| Preview                                   |       | Size Cancel                                                                                                    |                               |                            |

- Give your response whether you have applied against same position earlier in this University or not.
- If Yes, then select the Advertisement No. given in the dropdown option.

#### **10. Uploads**

| 8                                 | Note : Relevant document supporting all section are compulsory                                                                            |
|-----------------------------------|----------------------------------------------------------------------------------------------------|
| UNIVERSITY OF JAMMU<br>NAVIGATION | 7.1 Personal Upload                                                                                                    |
| n Home                            | Photo (Passport Size Only) (Only jpg/pegbng files of maximum size 100 KB each are accepted)                                               |
| Personal Details                  | Signature (Only jpg]pegping files of maximum size 100 KB each are accepted)                                                               |
| Education                         | X <sup>th</sup> Certificate (indicating DOB) (Only jpg)prg/prg/prd files of minimum size 100 KB and maximum size 500KB each are accepted) |
| Experience                        | Domicle Certificate (indicating J&K State) (Only jpg/pegprg/pdf files of minimum size 100 KB and maximum size 500 KB each are accepted)   |
| A Research                        | PAN/Passport/DL/Aadhaar (ID Proof) (Only jog)proglong/ord files of minimum size 100 KB and maximum size of 500 KBeach are accepted)       |
| O Miscellaneous                   |                                                                                                    |
| NOC & Declaration                 | 7.2 Academic Upload (Driv) (ps]pegpingbidf files of maximum size 500 KB each are accepted)                                                |
| ± Uploads                         | VII <sup>th</sup> Certificate                                                                                                    |
| Preview 0                         | Select the                                                                                                    |
| Submission                        | Graduation Final Marks Card Select file                                                                                                   |
|                                   | Graduation Degree Select Me                                                                                                    |
|                                   | PG Final Marks Card Select file                                                                                                    |
|                                   | PG Degree Select file                                                                                                    |
|                                   |                                                                                                    |

• Upload Photo, signature and X/XII Certificate (Indicating DOB) and PwD (Persons with. Disabilities) Certificate in this section.

- Only file type jpg/jpeg/png/pdf files are accepted.
- You can check the size of the image and the type of file in the properties section of the file. For this right-click on the file and select properties.

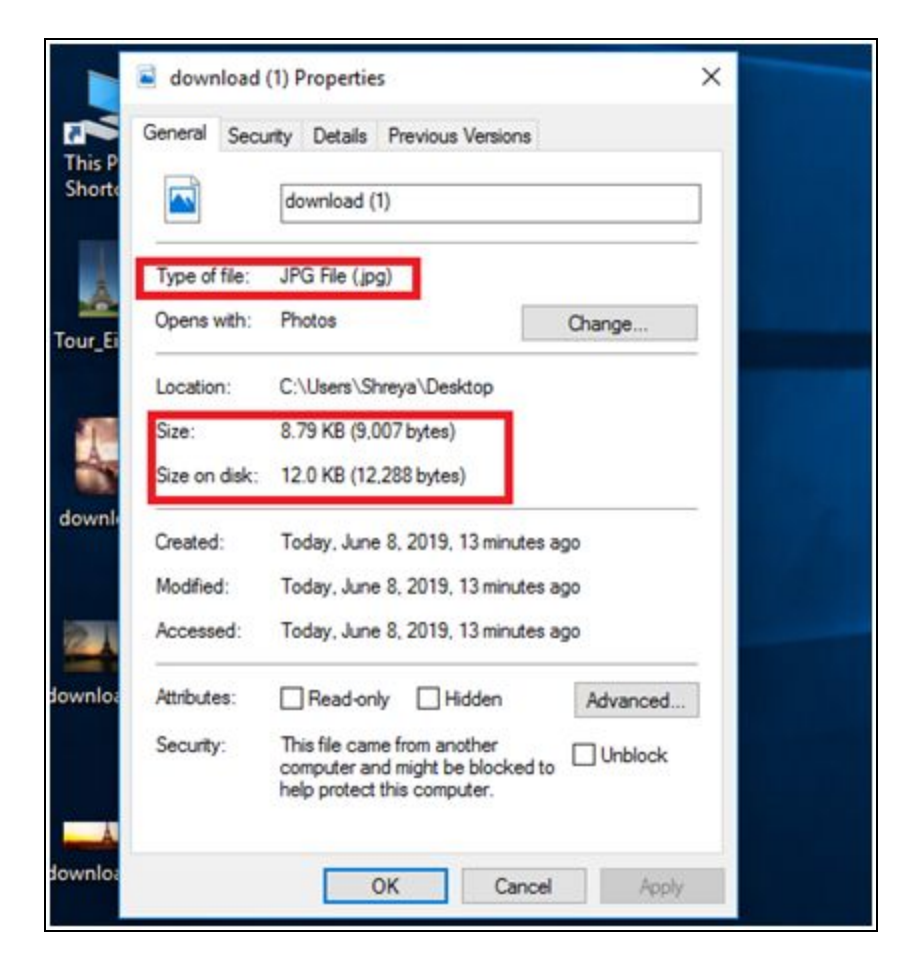

- Click on Select file to upload the file.
- Click on the 'Start Upload' button to finish the upload.

| Photo (Passport Size Only) | + Select file |
|----------------------------|---------------|
| Signature                  | + Select file |

• Click on the 'Start Upload' button to finish the upload.

| 7.1 Please upload your Passport size Photo a | and Signature (Only jpg/jpeg/png files of size | 20-100 KB each are accepted) |  |
|----------------------------------------------|------------------------------------------------|------------------------------|--|
| Photo (Passport Size Only)                   | + Select Be                                    | 2.jpg Start Upload Cancel    |  |
| Signature                                    | + Select Ne                                    |                              |  |
| XXII Certificate (Indicating DOB)            | + Select file                                  | Click here                   |  |
| PwD Certificate                              | + Select life                                  |                              |  |

• Ensure that you upload the correct file in the respective section.

#### **11. Preview**

- The preview will contain all the details filled by the candidate and only be visible when all the mandatory details will be filled.
- In this section, we can see the overview of the filled details and if finds any ambiguity in the details filled by him can correct by going back to that section.
- The candidate will not be able to submit a form unless he uploads all the documents with respect to each entry he has made in the relevant tab or education section along with photo and signature.
- Once all the information is entered, the candidate will be able to see the Submit button and then-candidate can see the payment options.

|                                           |   | Personal details                          |                                                             |
|-------------------------------------------|---|-------------------------------------------|-------------------------------------------------------------|
|                                           |   | Candidate's Name                          | Mr. King Singh                                              |
|                                           |   | Father's Name                             | KD Singh                                                    |
|                                           |   | Mother's Name                             | ABC                                                         |
| Experience                                |   | Age (as on 2019-12-05)                    | 49 years, 11 months, 02 days                                |
|                                           |   | Date of Birth                             | 03-01-1970                                                  |
|                                           |   | Nationality                               | Indian                                                      |
|                                           |   | Gender                                    | Male                                                        |
| <ul> <li>NOC &amp; Declaration</li> </ul> |   | Category                                  | Unreserved(UR)                                              |
| ± Uploads                                 | • | PWD Category                              | Not Applicable                                              |
| Preview                                   | • | PAN/Passport/DL/Aadhaar                   | 528740963123                                                |
|                                           | • | Marital Status                            | Married                                                     |
|                                           |   | Phone No                                  |                                                             |
|                                           |   | Mobile No                                 | 91 9797558535                                               |
|                                           |   | Address for Correspondence                | Permanent Address                                           |
|                                           |   | Jammu<br>Jammu<br>Jammu Jammu and Kashmir | Jammu<br>Jammu Jammu and Kashmir<br>Jammu Jammu And Kashmir |

#### Declaration

| I declare that the statements made in this Application Form are correct and true and also complete to the best of my knowledge and belief. I am aware that if at any stage it is found that the statements made are not true or are incomplete/misleading, my candidature is liable to be cancelled |  |
|----------------------------------------------------------------------------------------------------|--|
| I agree to the above terms Next Section                                                                                                    |  |

#### 12. Submission

- In this section candidates can proceed to payment options if applicable.
- No change/modification will be allowed, once payment is done.

| UNIVERSITY OF JAMMU<br>NAVIGATION |   |                                                                                       |                         |  |
|-----------------------------------|---|---------------------------------------------------------------------------------------|-------------------------|--|
| n Home                            |   | Proceed For Payment                                                                   |                         |  |
| Personal Details                  | ۲ | Applicant Name                                                                        | King Singh              |  |
| Education                         |   | Post                                                                                  | Finance Officer         |  |
| Experience                        |   | Department                                                                            | 20000031Academic Branch |  |
| 🛆 Research                        |   | Advertisement No.                                                                     | NON-1                   |  |
| O Miscellaneous                   | • | Email Address:                                                                        | sivoliw597@go4mail.net  |  |
| ✓ NOC & Declaration               |   | Reference Number:                                                                     | BSJN55                  |  |
| ≰ Uploads                         | • | Category:                                                                             | Unreserved(UR)          |  |
| Preview                           | • | Applied for:                                                                          | Unreserved(UR)          |  |
| Submission                        | • | Payment of:                                                                           | —                       |  |
|                                   |   | No change/modification will be allowed in the application form, once payment is done! |                         |  |
|                                   |   | Dashboard                                                                             |                         |  |
|                                   |   |                                                                                       |                         |  |

## 13. Use Case Diagram

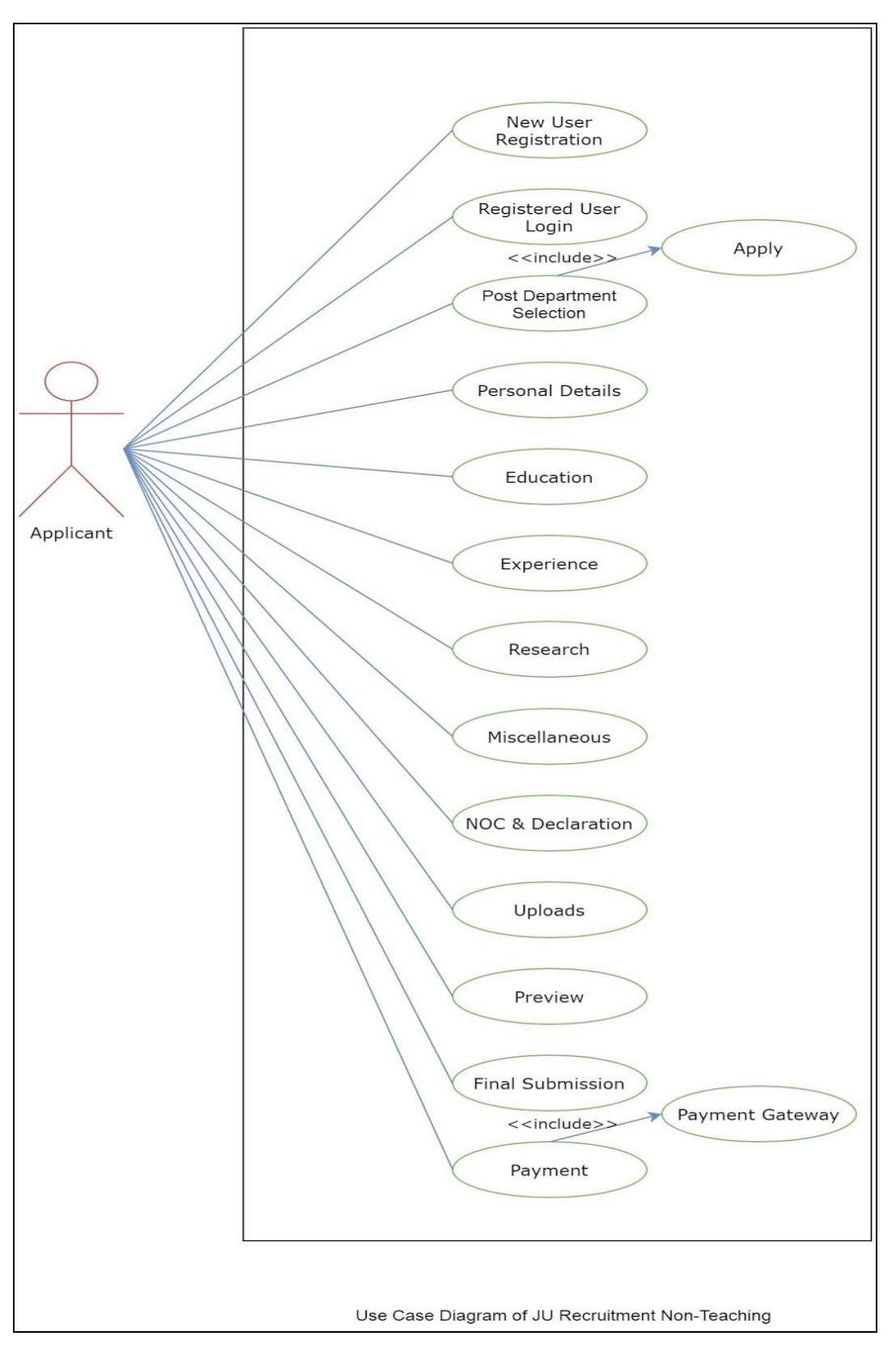

# 14. Activity Diagram

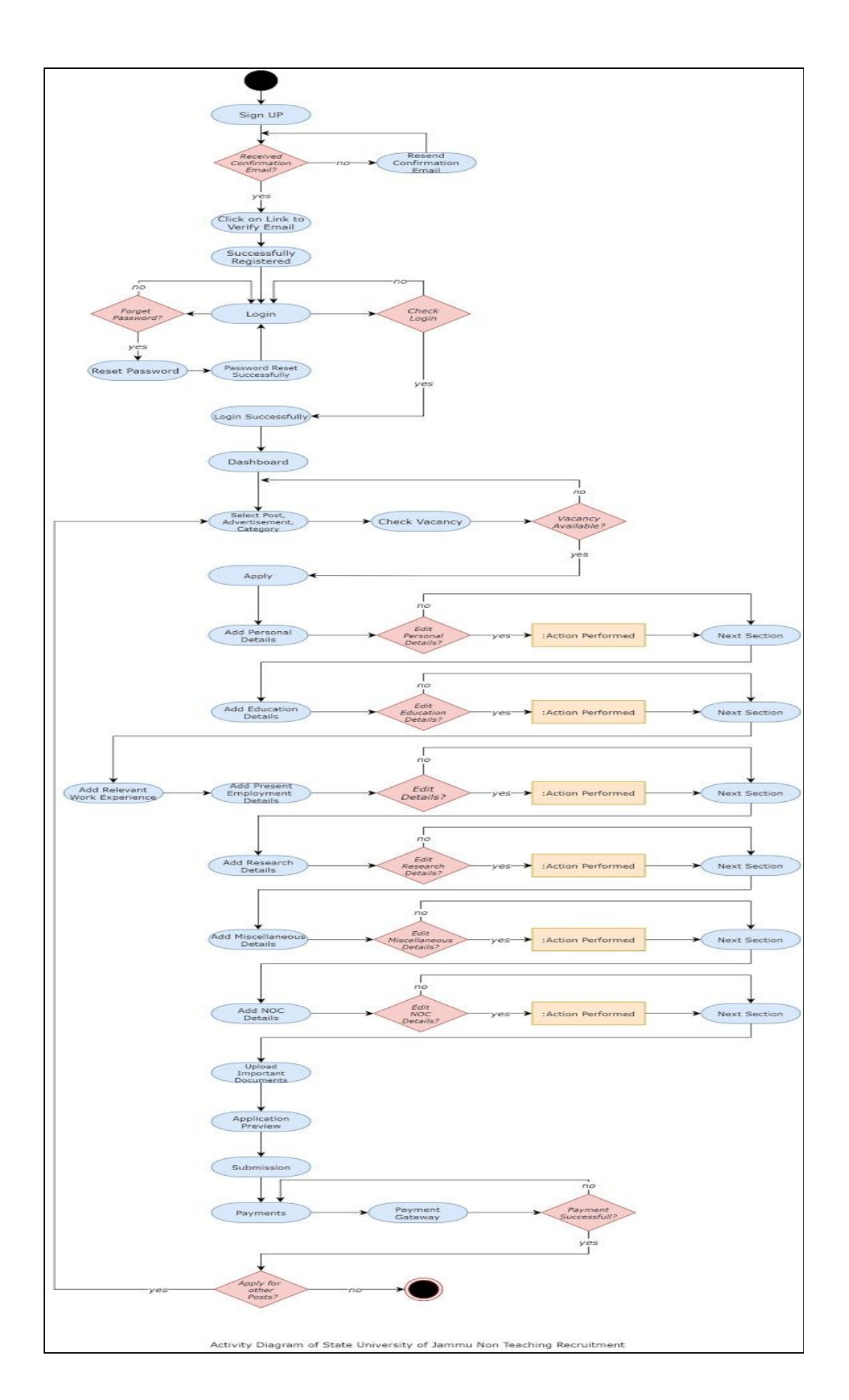